### **USERGUIDE** | MT4+ IPHONE

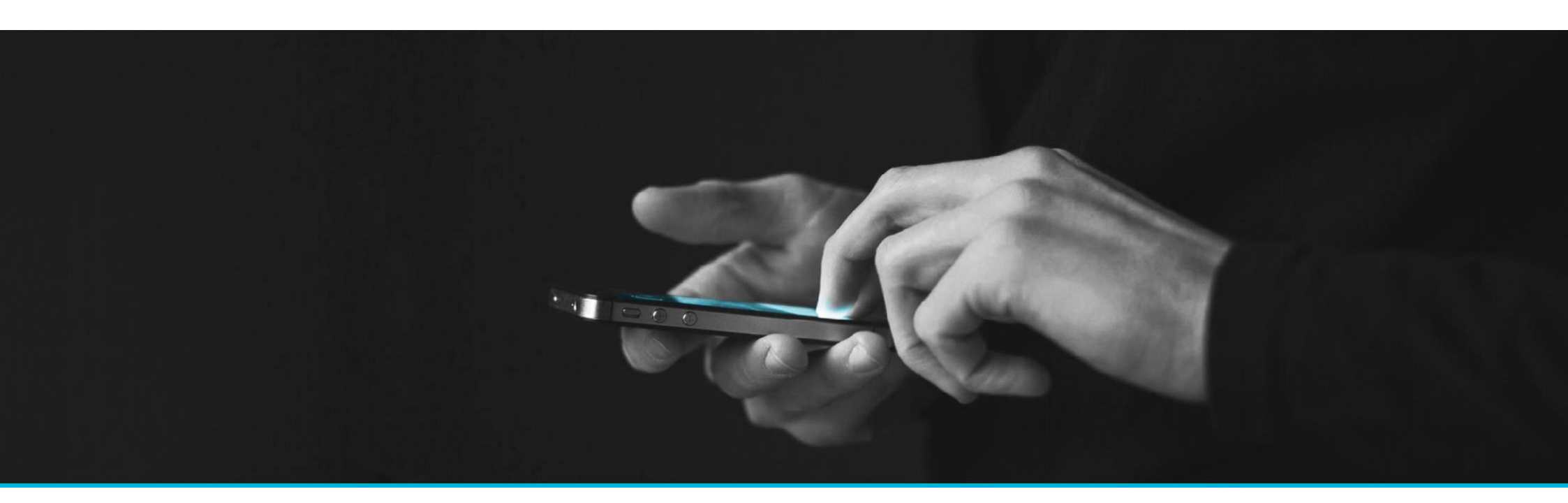

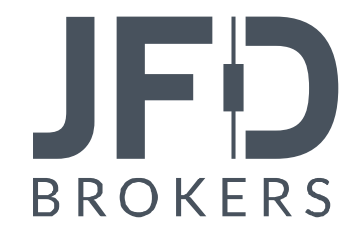

| 1. INSTALLATION OF THE APP                                | PAGE 04 |
|-----------------------------------------------------------|---------|
| 2. LOGIN TO YOUR JFD ACCOUNT                              | PAGE 05 |
| 3.QUOTES PAGE                                             | PAGE 07 |
| A. ADDING FINANCIAL INSTRUMENTS TO THE QUOTES LIST        | PAGE 07 |
| B. EDITING THE QUOTES LIST                                | PAGE 09 |
| C. POP-UP WINDOW WITH MANAGING OPTIONS ON THE PAGE QUOTES | PAGE 10 |
| 4. CHART PAGE                                             | PAGE 11 |
| A. OPERATIONAL CHART BUTTONS                              | PAGE 11 |
| B. INDICATORS                                             | PAGE 12 |
| C. CHART SETTINGS                                         | PAGE 14 |
| D. MANAGING OPTIONS ON THE CHART PAGE                     | PAGE 15 |

| 5. TRADING PAGE                   | PAGE 16 |
|-----------------------------------|---------|
| A. HOW TO OPEN A TRADE            | PAGE 16 |
| B. ORDER LIST                     | PAGE 20 |
| C. HOW TO MODIFY / CLOSE AN ORDER | PAGE 21 |
| 6. HISTORY PAGE                   | PAGE 22 |
| 7. SETTINGS                       | PAGE 23 |
| A. ACCOUNTS                       | PAGE 23 |
| B. CHARTS                         | PAGE 24 |
| C. JOURNAL                        | PAGE 24 |

In the App Store of your iPhone search for MetaTrader 4, download and install the application (1). The icon of the app will appear on your screen. To open the application, simply click on the icon.

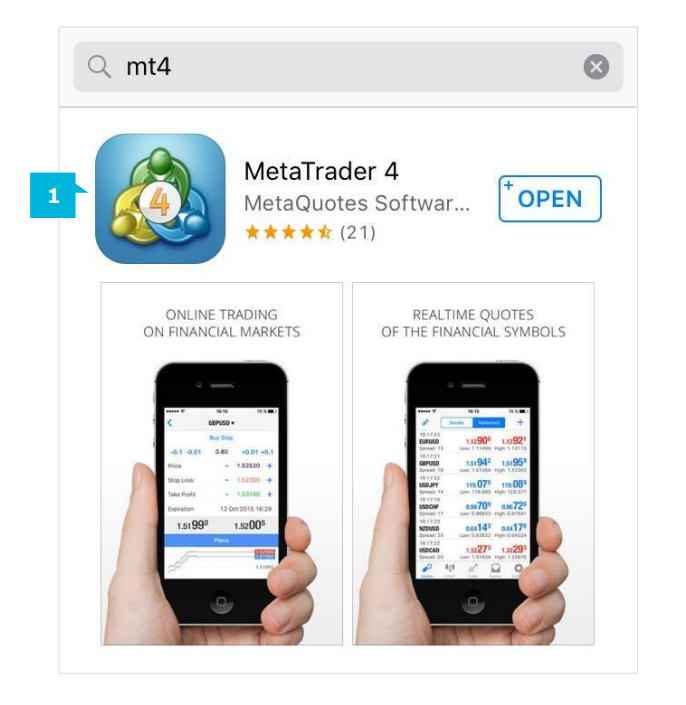

You will be presented with three options you can either start without registration, log in to an existing account or open a free demonstration account. Please always choose the option: Login to an existing account (2). You can open a demo account only via the desktop platform of JFD or you can receive login details from our customer support at: support@jfdbrokers.com

|   | New Account                                                                                        |      | NOTE                                                                                                    |
|---|----------------------------------------------------------------------------------------------------|------|----------------------------------------------------------------------------------------------------|
|   | Start without registration (2)<br>An anonymous account will be automatically<br>created for you    | >    | You cannot open a demo<br>account by JFD via the<br>mobile application. If you<br>sign up for a demo           |
|   | Open a personal demo account<br>Choose among 1 brokers and register an<br>account                  | >    | account directly from the<br>mobile platform, you will<br>not receive JFD pricing,<br>leverage, or available   |
| 2 | Login to an existing account<br>Use your login/password to connect to the<br>broker of your choice | >    | instruments. It will not be<br>a JFD demo account, but<br>rather a generic overview<br>of MetaTrader 4 for the |
|   | To open a real account, please contact y broker                                                    | /our | smart phone.                                                                                                   |

Once you have selected **Login to an existing account**, you have to select the server that you wish to connect to. Type in the Search field "JFD" and you will be presented with our three servers to connect to:

- To connect to your Demo account, select the "JFD-Demo" server (1)
- To connect to your Live account, select the "JFD-Live01" or "JFD-Live02" server (2)

| ک jfd |                           | 0     | Cancel |
|-------|---------------------------|-------|--------|
| •     | JFD-Demo                  |       |        |
| ŧ     | JFD-Live01<br>JFD Brokers |       |        |
| ŧ     | JFD-Live02<br>JFD Brokers |       |        |
|       |                           |       |        |
|       |                           |       |        |
|       |                           |       |        |
|       |                           |       |        |
|       |                           |       |        |
|       | Can't find your br        | oker? |        |

Information about the Live account server you receive via email upon successful account opening. On the next step you will be directed to the **Login** page. Please fill in your JFD account number and password (3). If you turn the box **Save password** to ON, you will save your login credentials, so that you do not have to enter them each time you open the application.

When you have entered your login details, click on the **Sign in** button (4).

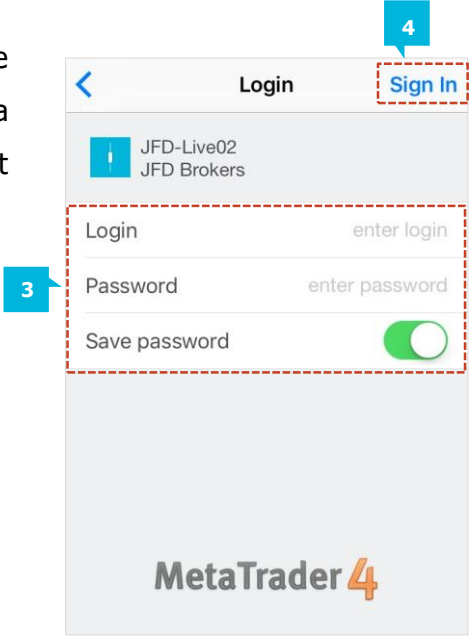

JFÐ

Upon successful login, you will enter the **Quotes** page. On the bottom of the screen are located the 5 main Control tabs that you will use to manage your account. These 5 tabs are:

- Quotes (1)
- Chart (2)
- Trade (3)
- History (4)
- Settings (5)

| Ø      | Simple    | Adv            | vanced  | ) +                  |
|--------|-----------|----------------|---------|----------------------|
| EURUSD |           | 1.1317         | 73      | 1.13190              |
| GBPUSD |           | 1.4480         | 06      | 1.44828              |
| USDJPY |           | 109.49         | 90      | 109.510              |
| USDCHF |           | 0.978          | 38      | 0.97905              |
| NZDUSD |           | 0.679          | 54      | 0.67991              |
| USDCAD |           | 1.2927         | 76      | 1.29300              |
| AUDUSD |           | <b>0.732</b> 1 | 13      | 0.73231              |
| AUDNZD |           | 1.0768         | 85      | 1.07762              |
| AUDCAD |           | 0.9464         | 46      | 0.94691              |
| Quotes | <b>фф</b> | <b>T</b> rade  | History | <b>O</b><br>Settings |
| 1      | 2         | 3              | 4       | 5                    |

## JFD

### A. ADDING FINANCIAL INSTRUMENTS TO THE QUOTES LIST

To add more financial instruments to your Quotes list, select the **Plus** button at the top right corner of the page (1).

| Ø      | Simple             | Advanced      |          |
|--------|--------------------|---------------|----------|
| EURUSD |                    | 1.13173       | 1.13190  |
| GBPUSD |                    | 1.44806       | 1.44828  |
| USDJPY |                    | 109.490       | 109.510  |
| USDCHF |                    | 0.97888       | 0.97905  |
| NZDUSD |                    | 0.67954       | 0.67991  |
| USDCAD |                    | 1.29276       | 1.29300  |
| AUDUSD |                    | 0.73213       | 0.73231  |
| AUDNZD |                    | 1.07685       | 1.07762  |
| AUDCAD |                    | 0.94646       | 0.94691  |
| Quotes | <b>фф</b><br>Chart | Trade History | Settings |

Another page named **Add Symbol** will appear. Here you will see instrument's groups listed.

| <          | Add Symbol |   |
|------------|------------|---|
|            | Q Search   |   |
| FX         |            | > |
| Stocks.AP  | EC         | > |
| Bullion.Mi | ni         | > |
| Stocks.Ch  | ina        | > |
| ETF's      |            | > |
| Stocks.CH  | l          | > |
| Commodit   | ties       | > |
| Indices.Fu | tures      | > |

# JFD

When you tap on a certain instrument group (for example FX) you will see all the instruments from that group which are offered by JFD.

For every tradable instrument listed, a blue **i**-sign (1) is located on the right and a green **Plus** button (2) on the left. If you select the **i**sign you can see the symbol information for that particular instrument (spread, digits, stops level, tick size etc.).

By selecting the **Plus** button, the specific instrument will be removed from its group's list and it will be added to the **Quotes** list.

When you have added all the instruments you want to trade, click on the button **Done** (3) located on the top right corner and you will be directed back to the **Quotes** page.

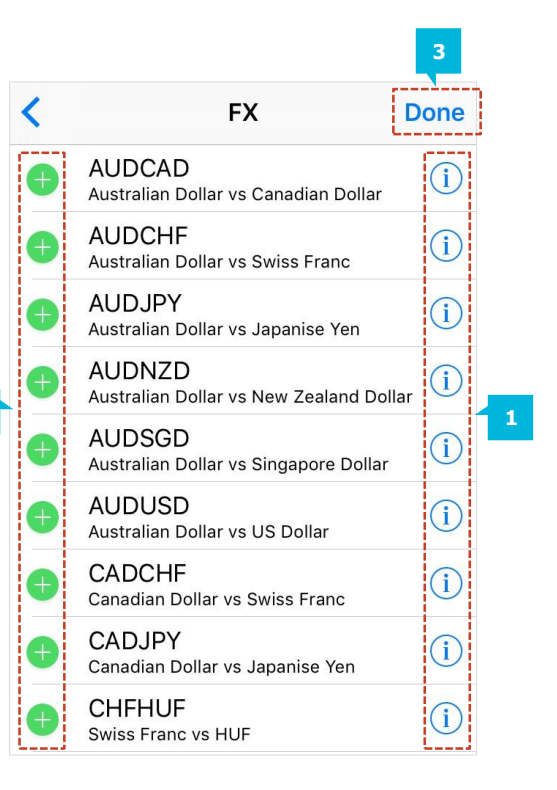

#### NOTE

We do not recommend opening more than 50 financial instruments in the **Quotes** list as this may slow down the operation of the platform.

2

### **B. EDITING THE QUOTES LIST**

At the top of the **Quotes** page, you will see three more options:

#### Edit (1), Simple (2) and Advanced (3).

By selecting the **Edit** button you can rearrange the order in which the instruments appear in the **Quotes** list. Hold your finger on the parallel lines button (4) and move the symbol up or down in the list. Tap on the symbol so that the red tick sign (5) appears. When you click on the **Recycle Bin** (6) button you will delete the symbol from the **Quotes** list. The quotes can be displayed in an **Advanced Mode** or in the default **Simple Mode**.

By selecting the **Advanced Mode** option you can see the spreads (shown in pipettes), the time when the prices were last updated, and High and Low price levels.

| 08:55:41<br><b>EURUSD#</b><br>Spread: 0 | 1.29 <b>32</b> 3<br>Low: 1.28859 | 1.29 <b>32</b> <sup>3</sup><br>High: 1.29493 |
|-----------------------------------------|----------------------------------|----------------------------------------------|
| 08:55:40<br>EURGBP#<br>Spread: 4        | 0.80 <b>54</b> 0<br>Low: 0.80399 | 0.80 <b>54</b> 4<br>High: 0.80628            |

| 1      | 2        | 3        |   |
|--------|----------|----------|---|
|        | Simple   | Advanced | 6 |
| EURI   | JSD      |          | = |
| O AUD. | JPY      |          | = |
| 📀 EURJ | IPY      |          | 4 |
| GBP/   | AUD      |          |   |
| 🔿 USD. | JPY      |          | = |
| 🔿 XAGL | JSD.Mini |          | = |

5

In contrast to the **Advanced Mode**, the **Simple Mode** displays only the ask and bid price, without high and low price levels, spreads and time of updating.

| EURAUD | 1.24691 | 1.24741 |
|--------|---------|---------|
| EURCAD | 1.29459 | 1.29509 |

### C. MANAGING OPTIONS ON THE QUOTES PAGE

When you tap on any of the tradable instruments from the Quotes list, a pop up box will appear with the following 4 options:

- Trade (1) select this option to open a new position and place a trade for the desired instrument
- Chart (2) this option will bring up a chart for the selected instrument
- Details (3) this option will show you all the parameters of the currency pair you have selected
- **Cancel (4)** you will be directed to the screen with the quotes

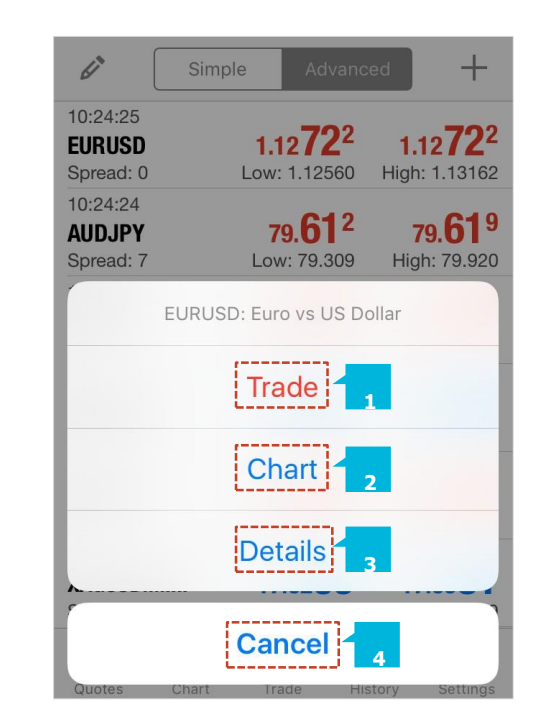

#### **A. OPERATIONAL CHART BUTTONS**

You can access the **Chart** page by clicking on the **Chart** tab at the bottom of the screen. The **Chart** page of the mobile platform will always show the current instrument you have selected.

You have 9 different time intervals (Periodicity) to choose from (1): **M1** – one minute chart; **M5** – five minutes chart; **M15** – fifteen minutes chart; **M30** – thirty minutes chart; **H1** – one hour chart; **H4** – four hours chart; **D1** – daily chart; **W1** – weekly chart; **MN** – monthly chart.

Furthermore, you also have the possibility to change the chart type from Bar chart, to Candle and Line Chart. To do this, tap one of the respective buttons (2). Depending on how you hold the device (Horizontal or Vertical) the layout of the chart options will be different.

To switch the time frame of the chart, simply select the button with the desired time frame (3) located at the top of the **Chart** page.

You can zoom in or zoom out the chart by holding both your forefinger and your thumb on the screen and pinching to zoom in and out.

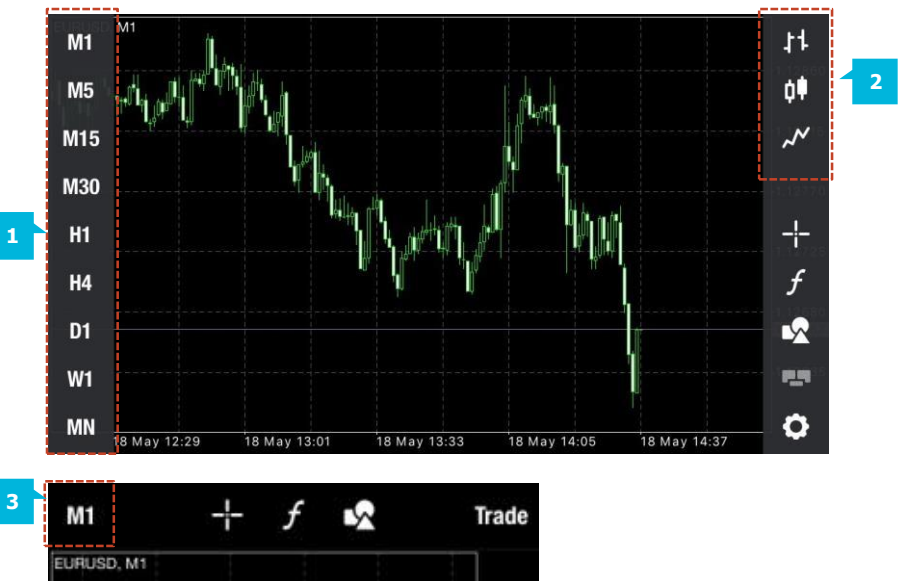

EURUSD, M1 1.12735 1.12710

### JFD

Tap on the desired indicator to

see its **Properties** screen (4).

#### **B. INDICATORS**

Tap on the **Indicators** icon (1) to open the **Indicators** page.

| M1         | -     | - f                | $\sim$               | Trade              |
|------------|-------|--------------------|----------------------|--------------------|
| EURUSD, M1 |       | 1                  |                      | - 1.12870          |
|            |       |                    |                      | 1.12844<br>1.12830 |
|            |       |                    |                      | 1.12790            |
|            |       |                    | 1<br> <br> <br> <br> | 1.12710            |
|            |       |                    |                      | 1.12670            |
|            |       |                    |                      | 1.12630            |
| 18 May 14: | 20    | 18 May 14:44       | 18 May 18            | .:08               |
| Quotes     | Chart | <b>77</b><br>Trade | History              | Settings           |

To add an indicator, tap on **Main window** (2) option.

| `        | indicators                   | E |
|----------|------------------------------|---|
| Main v   | vindow 2                     |   |
| To add a | n indicator tap window title |   |
|          |                              |   |
|          |                              |   |
|          |                              |   |
|          |                              |   |
|          |                              |   |
|          |                              |   |
|          |                              |   |

To add another Indicator to your chart open the **Indicators** window again and add another indicator by clicking on the respective option.

A list of all available indicators will appear (3).

Add Indicator < Properties Done 5 TREND MOVING AVERAGE Average Directional Movement Index Period: 10 Bollinger Bands Shift: 0 Envelopes Method: Simple > Ichimoku Kinko Hvo Apply to: Close > Moving Average LEVELS Parabolic SAR Levels: Standard Deviation STYLE Style: OSCILLATORS

The properties of an Indicator may be altered to your own preference. To confirm your properties and go back to the chart and select **Done** (5).

To remove an Indicator from your Chart, tap on the **Indicators** icon (1) to open again the **Indicators** page. Then tap on the **Edit** button (2).

A new page will appear where you have to click on the **Minus** button (3) next to the relevant indicator. The button **Delete** (4) will appear.

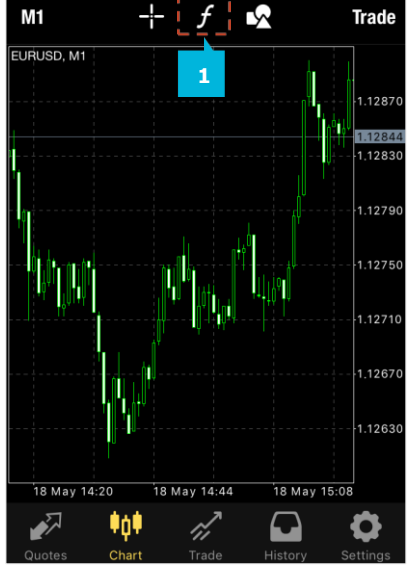

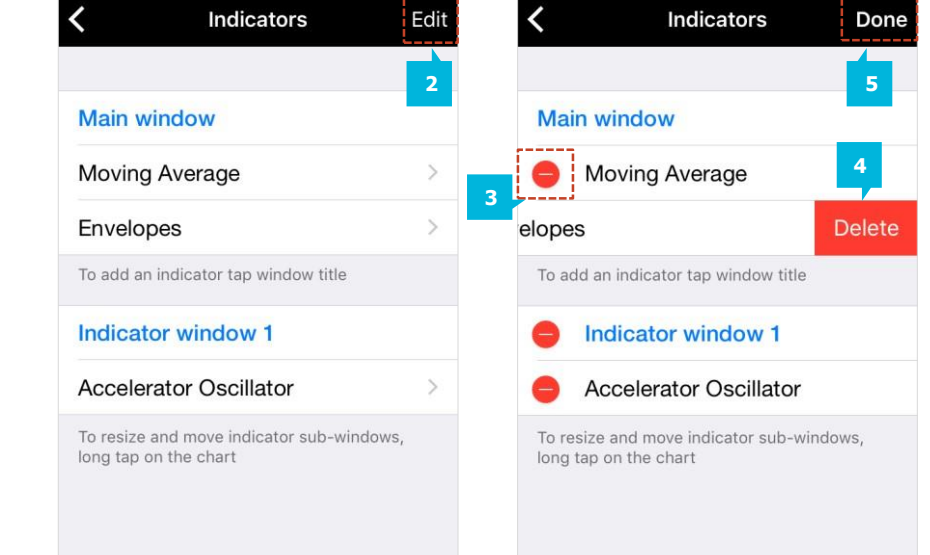

Tap on the **Delete** button and then confirm by selecting **Done** (5).

#### C. CHART SETTINGS

You can open the chart settings window by tapping on the **Settings** button (1) on the bottom right corner of the chart to open the **Settings** page. Tap on Charts option (2).

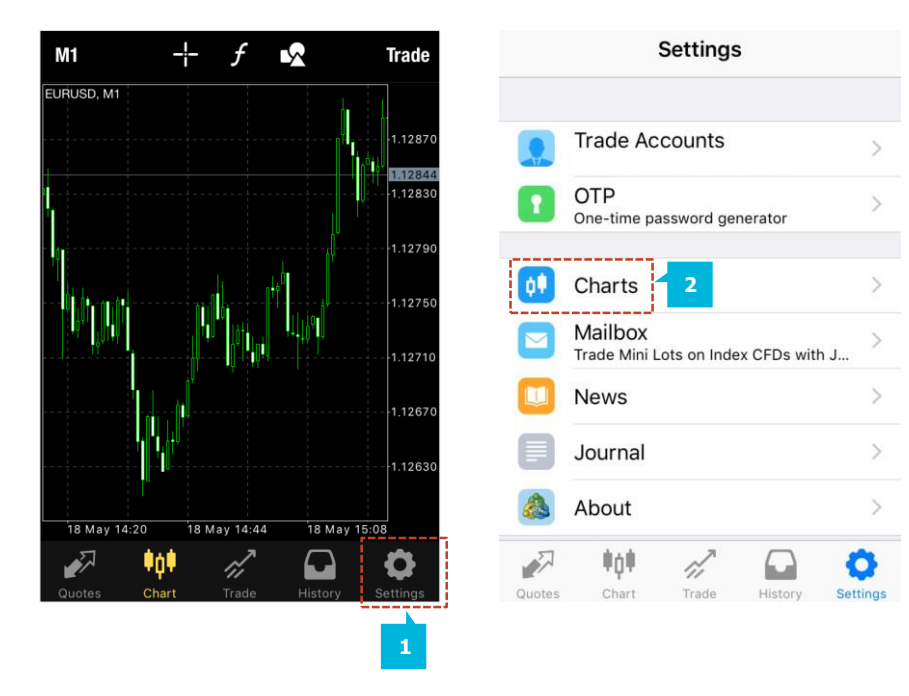

Here you can turn on and off the Volumes, the Trade levels, the Open/High/Low/Close rates and the Data window.

When Trade Levels (3) is enabled, all open positions and pending orders of a symbol are shown on the symbol chart. The trade operations are displayed lines with as signatures at the level, at which they were executed. When scrolling a bit down you see the function **OHLC** (4). It displays open, high, low and close price for the relevant chart period. By choosing on or off, you can make visible (on the upper part of the chart) or hide these levels.

| <                | Charts                                       |                                 |
|------------------|----------------------------------------------|---------------------------------|
| 11               | Bar Chart                                    |                                 |
| ¢¢               | Candlesticks                                 | ~                               |
| ~                | Line Chart                                   |                                 |
| Volur            | nes                                          | $\bigcirc$                      |
| Ask F            | Price Line                                   | $\bigcirc$                      |
| Perio            | d Separators                                 | в                               |
| Trade            | e Levels                                     | $\bigcirc$                      |
| Enable<br>orders | e trade levels to see<br>and the values of s | rices of pending<br>I TP on the |
| OHLO             | 2                                            | $\mathbf{O}$                    |
| Data             | Window                                       | $\bigcirc$                      |
|                  | Colors                                       | >                               |
|                  | Dofrach                                      |                                 |

#### D. MANAGING OPTIONS ON THE CHART PAGE

By tapping on the chart, a pop-up box will appear with the following 5 options:

- Trade (1) you can place a trade on the instrument whose chart is open
- Indicators (2) you can manage your indicators
- **Objects (3)** you can add objects to your chart
- Settings (4) you can manage the chart settings
- **Cancel (5)** you can close the pop up box

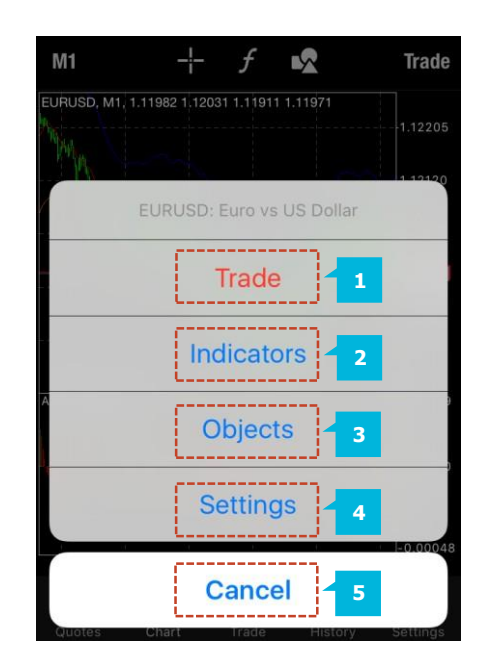

#### NOTE

Note: The MT4 app can only open one chart at a time. To change the chart of the CFD or currency pair, simply go back to **Quote**, choose the instrument you want to display, tap on it, and in the action menu tap on **Chart**. Your customized chart characteristics will not be lost in this process.

#### **A. HOW TO OPEN A TRADE**

You can open a trade when tapping on a financial instrument in the **Quotes** page or when tapping in the chart of a certain instrument in the **Chart** page and then selecting the option **Trade** from the pop-up menu (1).

The **Trade** tab (2) can be referred to as Terminal; similar as to the MT4+ Desktop version. Here you can see your account balance, equity, margin, free margin, margin level, as well as all open positions and pending orders (3). When tapping with your finger on a position from the **Positions** list you can see its parameters - Stop loss, Take profit, Swap costs etc. (4).

| 6 C                                    | Simple Advanced +                                                | M1 -¦- $f$ 🖳 Trade                                     | 0.09 EUR                                          | +                                     |
|----------------------------------------|------------------------------------------------------------------|--------------------------------------------------------|---------------------------------------------------|---------------------------------------|
| 09:07:14<br><b>EURJPY</b><br>Spread: 8 | <b>123.674 123.68</b> <sup>2</sup><br>Low: 123.056 High: 123.766 | EURUSD, M1, 1.12107 1.12120 1.12107 1.12116<br>1.12265 | Balance:<br>Equity:<br>Margin:<br>Free margin:    | 1 606.4<br>1 606.4<br>10.0<br>1 596.4 |
| EURUSD                                 | 1.12 <b>11</b> <sup>3</sup> 1.12 <b>11</b> <sup>5</sup>          | EURUSD: Euro vs US Dollar                              | Margin level (%):                                 | 16 064.9                              |
| Spread: 2                              | EURUSD: Euro vs US Dollar                                        | Trade 1                                                | Positions   EURUSD, sell 0.01   1.12115 → 1.12097 | 0.10                                  |
|                                        | Trade -                                                          | Indicators                                             |                                                   |                                       |
|                                        | Chart                                                            | Objects                                                |                                                   |                                       |
|                                        | Details                                                          | Settings                                               |                                                   |                                       |
| Quotes                                 | Cancel<br>Chart Trade History Settings                           | Cancel<br>Quotes Chart Irade History Settings          | Quotes Chart Trade                                | ory Settings                          |

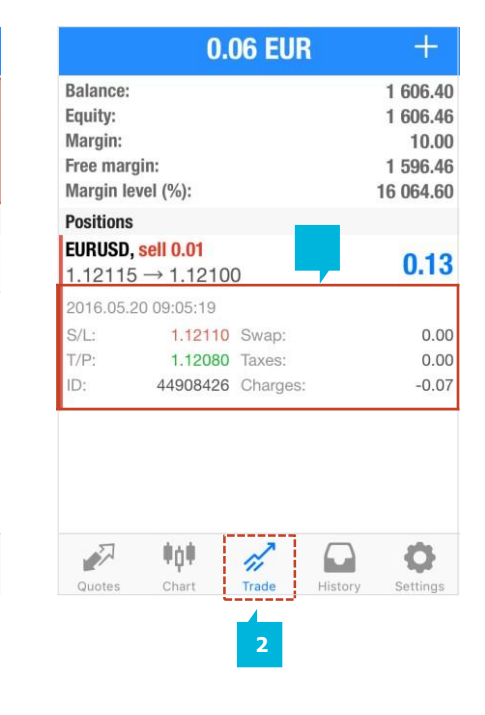

On the **Trading** page you can set the order's parameters for a preferred instrument. You can choose the instrument, the volume and the type of order (market order, or pending order) you wish to place (1).

You have the option of placing the following order types (2):

- Market Execution: A buy or sell order that is executed at the market price.
- **Buy limit**: A pending order to open a buy position with an entry price below the current market price.
- **Buy Stop**: A pending order to open a buy position with an entry price above the current market price.
- Sell Stop: A pending order to open a sell position with an entry price below the current market price.
- Sell Limit: A pending order to open a sell position with an entry price above the current market price. Once you have the correct match, select the volume of the order you wish to place.

|                                                         | 1                                       |                                    |                             |  |  |  |
|---------------------------------------------------------|-----------------------------------------|------------------------------------|-----------------------------|--|--|--|
| < Ε                                                     | URUSD 🔻                                 |                                    |                             |  |  |  |
| Mark                                                    | et Execu                                | tion                               |                             |  |  |  |
| -0.1 -0.01                                              | 0.01                                    | +0.01                              | +0.1                        |  |  |  |
| Stop Loss                                               | -                                       | not set                            | +                           |  |  |  |
| Take Profit                                             | -                                       | not set                            | +                           |  |  |  |
| 1.12 <b>24</b> <sup>1</sup> 1.12 <b>24</b> <sup>2</sup> |                                         |                                    |                             |  |  |  |
| Sell by Market                                          | в                                       | uy by Ma                           | rket                        |  |  |  |
| howh                                                    |                                         |                                    | 1.12250<br>1.1 <u>22</u> 42 |  |  |  |
| Attention! The trade<br>conditions, difference<br>be    | will be ex<br>ce with red<br>significan | kecuted at r<br>quested prio<br>t! | narket<br>ce may            |  |  |  |

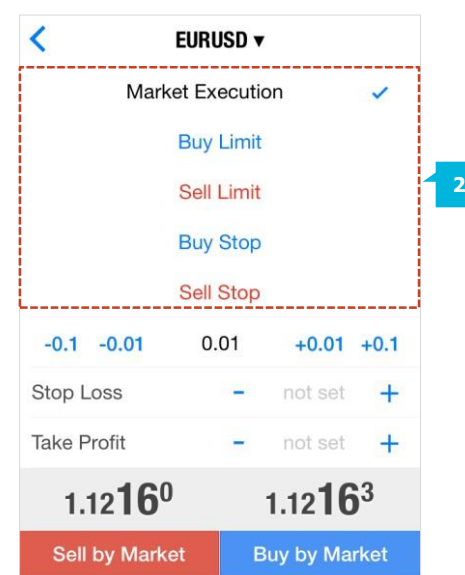

To select the volume of the order you wish to place, either select the numeric buttons (1) next to the volume entry field in the relevant direction, or tap on the volume entry field (2) and an onscreen keyboard (3) will appear which allows you to manually enter the number.

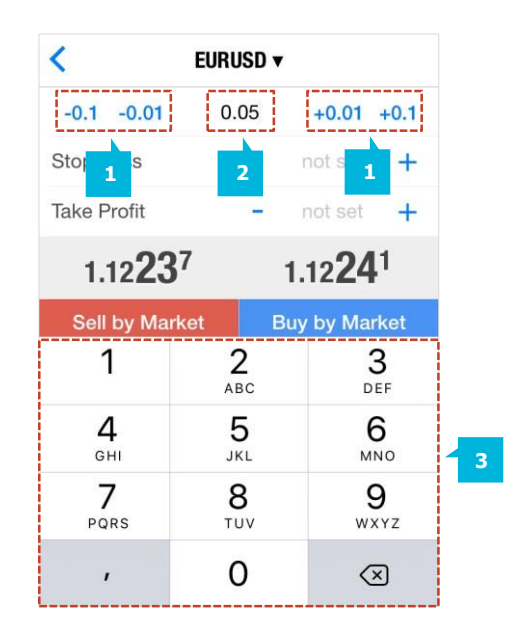

#### NOTE

For some financial instruments (stocks, indices, commodities) the minimum order volume is 1. Please consider the instrument you are trading and enter an acceptable quantity for the relevant instrument.

If you want to place a Market Execution order that will be executed immediately at the current market price you will be presented with a page displaying the current Bid and Ask prices. To place a trade, chose the instrument you want to trade, the type of order you want to place and click on either the **Sell by Market** or **Buy by Market** button (1). If you have selected one of the four Pending Order types on the next page (2) that will appear you can set the entry price, the stop loss and the take profit levels.

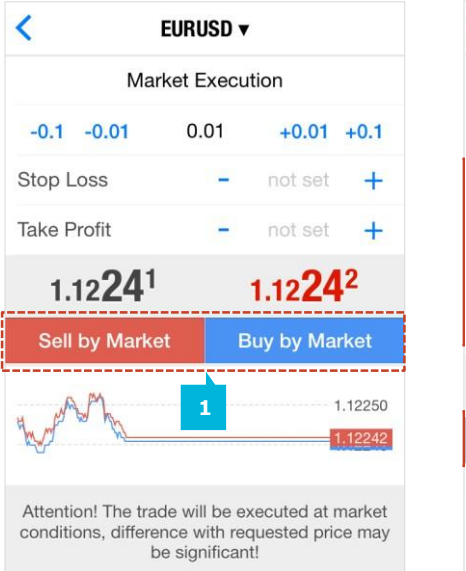

| <                  | EURUSD 🔻 | <u>(</u>       |         |  |  |  |  |
|--------------------|----------|----------------|---------|--|--|--|--|
| Sell Stop          |          |                |         |  |  |  |  |
| -0.1 -0.01         | 0.05     | +0.01          | +0.1    |  |  |  |  |
| Price              | _        | not set        | +       |  |  |  |  |
| Stop Loss          | -        | not set        | +       |  |  |  |  |
| Take Profit        | 17       | not set        | +       |  |  |  |  |
| Expiration not set |          |                |         |  |  |  |  |
| 1.12 <b>20</b>     | 3        | 1.12 <b>20</b> | )4      |  |  |  |  |
|                    |          |                |         |  |  |  |  |
| ***                |          | _              | 1.12204 |  |  |  |  |

To enter an execution price, select the **Price** entry field (2). An onscreen keyboard will appear so that you can manually enter the price at which you want your order to be executed. To enter a **Stop Loss** and **Take Profit**, select the relevant fields (2) and the onscreen keyboard will appear again where you will then be able to enter the values you desire. To move your price up or down by one pip select the **Plus** or **Minus** button (2). To add an Expiration for a Pending Order, select the field **Expirations** (2). The default setting is **GTC** (Good till Cancelled) for currency trading. For the other financial instruments, the pending orders expiration depends on the requirements of the exchanges. Once all trading parameters are set, select the **Place** button (3) and your Pending Order will be placed.

#### NOTE

Please note that the function Expiration is disabled on the Live Server mobile application. You cannot place live orders with expiry date.

### NOTE

If the entry price, the SL or the TP you have entered is not correct, the button Place will remain inactive (in grey).

#### **B. ORDER LIST**

On the **Trade** page, below the parameters of your account in the section **Positions** (1) you will see a list of all your open positions. When you select a position, a more detailed overview (2) of that particular trade will be presented to you. This includes Stop Loss and Take Profit levels, the date and time of execution, the ID number for the trade, along with any other additional charges such as swap, taxes or charges for the position.

If you have any pending orders, they will be shown in the **Orders** section of the page, which will appear below the Positions section. Here you will see the instrument, the type of pending order, the volume, desired entry price, and then the current spot price. To view all the parameters of the pending order, please tap on it.

| 0.09 EUR                          | tte e          | 0.06 EUR                          |      |
|-----------------------------------|----------------|-----------------------------------|------|
| Balance:                          | 1 606.40       | Balance:                          | 16   |
| Equity:                           | 1 606.49       | Equity:                           | 16   |
| Margin:                           | 10.00          | Margin:                           |      |
| Free margin:<br>Margin level (%): | 1 596.49       | Free margin:<br>Margin level (%): | 16.0 |
| Desitions                         | 10 004.90      | Margin level (70).                | 10 0 |
|                                   |                | Positions                         |      |
| 1.12115 → 1.12097                 | 0.16           | 1.12115 → 1.12100                 | (    |
|                                   |                | 2016.05.20 09:05:19               |      |
|                                   |                | S/L: 1.12110 Swap:                |      |
|                                   |                | T/P: 1.12080 Taxes:               |      |
|                                   |                | ID: 44908426 Charges:             |      |
|                                   |                |                                   |      |
| - tột 🎻                           | <b>0</b>       | 🔊 📫 🚀 🎧                           |      |
| Quotes Chart Trade Hi             | story Settings | Quotes Chart Trade History        | Se   |

#### C. HOW TO MODIFY / CLOSE AN ORDER

To close an open position or modify / add a stop loss or take profit, tap on the order you want to close. The **Trade Info Box** (1) will pop open below the trade, containing all information about the individual position. Inside this box, tap and hold your finger for a few seconds until the options menu opens. At this point you will be able to modify or close open positions.

|                    | -0.                              | 17 EUR   | +               |  |
|--------------------|----------------------------------|----------|-----------------|--|
| Balance:           |                                  |          | 1 606.37        |  |
| Equity:            |                                  |          | 1 606.20        |  |
| Margin:            |                                  |          | 50.00           |  |
| Free mar           | gin:                             |          | 1 556.20        |  |
| Margin le          | evel (%):                        |          | 3 212.40        |  |
| Positions          |                                  |          |                 |  |
| EURUSD,<br>1.12228 | , <b>buy 0.05</b><br>3 → 1.12232 | 2        | 0.18            |  |
| 2016.05.2          | 20 14:08:11                      |          |                 |  |
| S/L:               | -                                | Swap:    | 0.00            |  |
| T/P:               | -                                | Taxes:   | 0.00            |  |
| ID:                | 44912161                         | Charges: | -0.35           |  |
|                    | linii.                           |          | <b>A</b>        |  |
|                    | TUT                              | Trada    |                 |  |
| Quotes             | Chart                            | Trade H  | istory Settings |  |

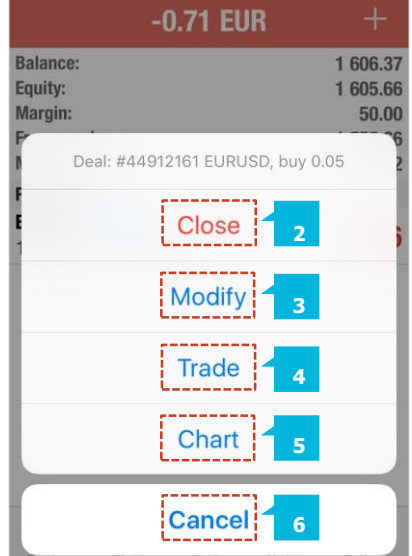

The pop-up menu contains the following options:

- Close (2) to close your order at the market price
- **Modify** (3) to add or modify your stop loss and take profit
- Trade (4) brings you back to the trade tab to place a new order
- Chart (5) brings you back to the chart for the instrument you are trading
- **Cancel (6)** closes the pop up box

The **History** page enables you to view your trading history. To choose the time period for your history report, select the preferred option from the menu bar at the top of the History page (1). Choose from one of the following options: **Day, Week, Month** or **Custom**. You can view all trades that were closed out for the selected period as well as an overview of the profit/loss, withdrawals, deposits, balance and credit.

| 0                 |                      |           |         |                     |       |  |
|-------------------|----------------------|-----------|---------|---------------------|-------|--|
|                   | Day                  | Week      | Month   | Custom              | 1     |  |
| .DE30             | CashXE,              | sell 1.00 | 2       | 2016.01.15 11:59:28 |       |  |
| 9668.80 → 9556.56 |                      |           |         | 112.24              |       |  |
| EURUSD, buy 0.20  |                      |           | 20      | 2016.01.22 11:12:03 |       |  |
| 1.084             | $403 \rightarrow 1$  | .08133    |         | -4                  | 9.94  |  |
| EURG              | BP, sell 0           | .20       | 2       | 016.01.22 11:       | 13:45 |  |
| 0.75              | $951 \rightarrow 0$  | .75534    |         | 11                  | 0.41  |  |
| .DE30             | Cash, bu             | y 1.00    | 2       | 016.01.29 06:       | 47:14 |  |
| 9768              | $0.00 \rightarrow 9$ | 710.97    |         | -5                  | 7.03  |  |
| XAUU              | SD.Mini,             | sell 0.10 | 20      | 2016.03.11 08:27:34 |       |  |
| 1268              | .540 →               | 1266.06   | 7       | 22.18               |       |  |
| EURU              | SD, sell O           | .01       | 20      | 016.05.20 09:       | 05:19 |  |
| 1.12              | $115 \rightarrow 1$  | .12110    |         | 3                   | 0.04  |  |
| Profit            |                      |           |         | 10                  | 6.37  |  |
| Credit            | t:                   |           |         |                     | 0.00  |  |
| Deposit:          |                      |           |         | 1 500.00            |       |  |
| Withdrawal:       |                      |           |         | 0.00                |       |  |
| Ralan             | 001                  |           |         | 1 60                | 6 27  |  |
| Ĩ                 | 7 🕸                  | )• 🧳      | 7 6     | - <                 | 2     |  |
| Quot              | es Ch                | art Tr    | ade His | tory Sett           | ings  |  |

The option **Custom** enables you to select the time period of your choice (2). Simply enter the dates into the field at the top of the page.

In the mobile app you have the possibility to filter all the trades based on their symbol. Simply type the instrument you are looking for in the **Search** field (3), e.g. EURUSD, and the App will list all the trades you have entered under the search criteria.

| Q eurusd          | Cancel              |  |
|-------------------|---------------------|--|
| EURUSD, sell 0.01 | 2016.05.20 09:05:19 |  |
| 1.12115 → 1.12110 | 0.04                |  |
| Profit:           | -0.03               |  |
| Credit:           | 0.00                |  |
| Deposit:          | 0.00                |  |
| Withdrawal:       | 0.00                |  |
| Balance           | -0.03               |  |

#### **A. ACCOUNTS**

On the Settings page you can access the Trade Accounts section by tapping on the respective option (1) where you can see all the accounts that you have logged into.

By selecting the **Plus** button (2) at the top right corner of the screen, you will be brought back to the **Login** page, where you can login to a new account.

|        | Settings                                        |       | <           | Accounts                                                    |
|--------|-------------------------------------------------|-------|-------------|-------------------------------------------------------------|
|        | Trade Accounts                                  | >     | 8           | Darleen<br>451116 - 1:100, EUR<br>JFD-Live02<br>USNode-FC02 |
|        | one-time password generator                     |       | Trade       | e Accounts                                                  |
| ¢.     | Charts                                          | >     | <b>5</b> 00 | MetaTrader 4 Demo<br>10752641 - MetaQuotes-D                |
|        | Mailbox<br>Trade Mini Lots on Index CFDs with J | >     |             |                                                             |
|        | News                                            | >     |             |                                                             |
|        | Journal                                         | >     |             |                                                             |
|        | About                                           | >     |             |                                                             |
| Quotes | tột 🔗 🔂 🤇                                       | tings | P           | Traffic: 75 / 0 Kb                                          |

+ Accounts en - 1:100, EUR ive02 de-FC02 ounts Trader 4 Demo Accou... 641 - MetaQuotes-Demo

On the **Accounts** page you can see the parameters of the current connection:

- Access point the name of the access point, through which the terminal is currently connected to a server
- Server—the name of the server, to which the mobile terminal is currently connected
- Traffic amount of incoming and outgoing traffic for the current session

To delete an account, swipe your finger from right to left on the account and a red **Delete** button will pop up.

#### **B. CHARTS**

By selecting the **Charts** section (1) you will be able to customize your chart (2) as described in chapter 4C.

|   | Trade Accou                  | nts       |           | >     |
|---|------------------------------|-----------|-----------|-------|
| 3 | OTP<br>One-time passwo       | ord gener | ator      | >     |
| ) | Charts                       | 1         |           | >     |
| 3 | Mailbox<br>Trade Mini Lots o | n Index ( | CFDs with | - J > |
|   | News                         |           |           | >     |
|   | Journal                      |           |           | >     |
| 5 | About                        |           |           | >     |

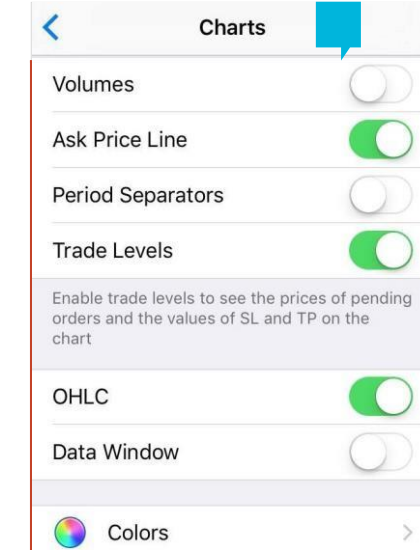

#### **C. JOURNAL**

By selecting the **Journal** section (1) you can see the trade logs (2). The log files contain records of all actions which are done through the application. You can page through the dates by means of the arrows at the bottom of the page.

| Settings                                         |                      | <                                                     | Journal                                                                           | ≡⊠                         |  |
|--------------------------------------------------|----------------------|-------------------------------------------------------|-----------------------------------------------------------------------------------|----------------------------|--|
|                                                  |                      | 15:59:13 '45                                          | 1116': 431 symbols syncl                                                          | nronized                   |  |
| Trade Accounts                                   | ade Accounts         |                                                       | 15:59:14 '451116': previous successful authorization performed from 212.5.158.    |                            |  |
| OTP<br>One-time password generator               | >                    | 16:02:02 connecting to JFD-Live02 through USNode-FC02 |                                                                                   |                            |  |
| Charts                                           | >                    | 16:02:02 '45                                          | 1116': data connection cl                                                         | osed                       |  |
| Mailbox<br>Trade Mini Lots on Index CFDs with J. | >                    | 16:02:02 pus<br>settings in n                         | sh notifications are prohib<br>otification center                                 | ited, check                |  |
| D News                                           | >                    | 16:02:02 '45                                          | 1116': login                                                                      |                            |  |
| Journal 1                                        | >                    | 16:02:03 '45<br>16:02:04 '45<br>authorization         | 1116': data connection es<br>1116': previous successfu<br>performed from 212.36.3 | stablished<br>ul<br>31,226 |  |
| 💩 About                                          | >                    | 16:02:15 pus                                          | sh notifications are prohib                                                       | ited, check                |  |
| Quotes Chart Trade History S                     | <b>O</b><br>Settings |                                                       | 26.05.2016                                                                        |                            |  |

# JFD

### **CONTACT US**

Kakos Premier Tower Kyrillou Loukareos 70 4156 Limassol, Cyprus Tel: +357 25878530 Fax: +357 25763540 **SUPPORT** 

Helpdesk Phone: +49 40 87408688 Helpdesk E-mail: <u>support@jfdbrokers.com</u> Live chat: <u>Chat now</u>!

Web: www.jfdbrokers.com

JFD is a leading Group of Companies offering financial and investment services and activities. "JFD Brokers" is a brand name and registered trademark owned and used by the JFD Group of Companies, which includes: JFD Group Ltd, a company with registration number HE 282265, authorized and regulated by the Cyprus Securities and Exchange Commission - CySEC (Licence number: 150/11) and JFD Overseas Ltd which is authorized and regulated by the Vanuatu Financial Services Commission (License number 17933).

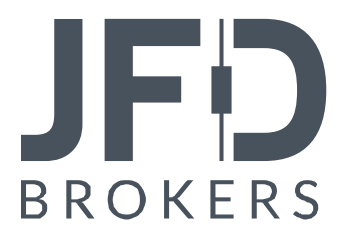